Use of the HHPRED & **AlphaFold** servers to predict a protein 3D structure; comparison of obtained models with **PyMol** & model quality check with **OMEAN** and **ProO2** 

## HHPRED

# Go to <u>https://toolkit.tuebingen.mpg.de/tools/hhpred/</u>

HHpred is a method based on the pairwise comparison of *profile* hidden Markov models (HMM-HMM alignment) for remote protein homology detection and 3D structure prediction.

(Söding et al 2005 NAR **33**:W244)

# HHPRED *input*

Go to:

https://toolkit.tuebingen.mpg.de/tools/hhpred/

- Copy the protein FASTA sequence of horse AOP11 (Uniprot ID: F6S3G9) in the input box
- Select the database PDB\_mmCIF70\_lastdate (default DB)
- Click on Submit
- Then click either on Load existing job or on Start job anyway (in this case you'll have to wait)

### Go to

https://toolkit.tuebingen.mpg.de/tools/hhpred/

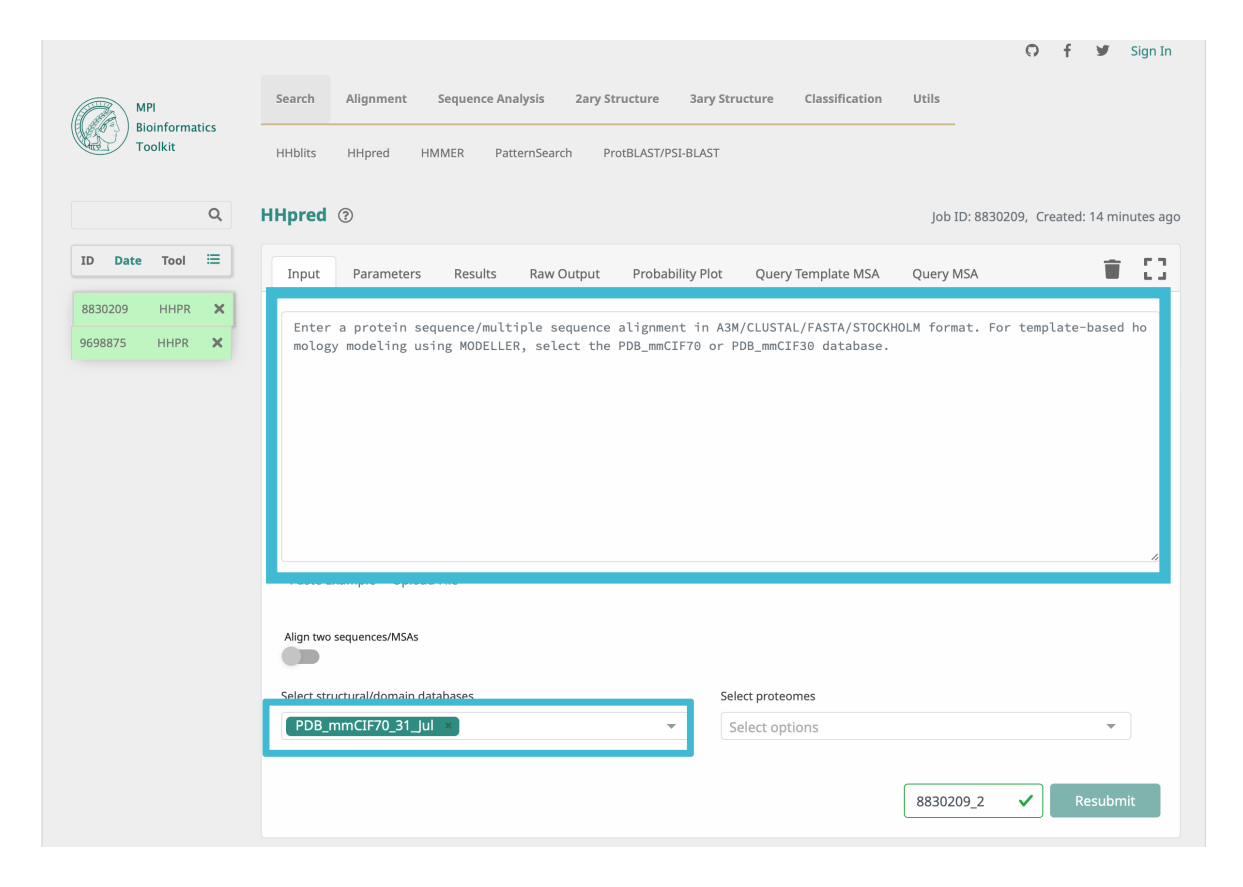

# HHPRED Input-1

# HHPRED Output-1

# Go to <u>https://toolkit.tuebingen.mpg.de/tools/hhpred/</u>

- Have a look at the obtained results
- How many hits (3D structures of homologous proteins) are proposed?
- How many hits with a very good match were found?
- Select all the hits with an E-value better (lower) than 1x10<sup>-10</sup>
- Visualize the alignment with the last selected hit (template for modeling)
- Click on Model using selection

# HHPRED input-2

|                    |                     |      |                                                                                                   | Sign In   |
|--------------------|---------------------|------|---------------------------------------------------------------------------------------------------|-----------|
|                    | MPI                 |      | Search Alignment Sequence Analysis 2ary Structure 3ary Structure Classification Utils             |           |
| BI<br>T            | ioinforma<br>oolkit | tics | HHblits HHpred HMMER PatternSearch ProtBLAST/PSI-BLAST                                            |           |
|                    |                     | Q    | HHpred ⑦ Job ID: 9305044, Created: 1                                                              | L day ago |
| ID Date            | Tool                | ≔    | Input Parameters Results Raw Output Probability Plot Query Template MSA Query MSA                 | 13        |
| 3180450            | MODL                | ×    | Vis Hits Aln Select All Forward Forward Query A3M Model using selection Download HHR Color Seqs V | Vrap S    |
| 4614495<br>9305044 | HTMP                | ×    | Number of Hits: 71                                                                                | _         |
|                    |                     |      | Visualization                                                                                     | ٦         |
|                    |                     |      | 40 Resubmit Section 265                                                                           | _         |
|                    |                     |      | <u>``</u> ``                                                                                      | _         |
|                    |                     |      | 3CN5_A<br>3C02_A                                                                                  |           |
|                    |                     |      |                                                                                                   | - 11      |
|                    |                     |      | 2096_A                                                                                            |           |
|                    |                     |      | 1LDF_A<br>1J4N_A                                                                                  |           |
|                    |                     |      | 40.J2_X                                                                                           |           |
|                    |                     |      | 2ZZ9_A 5132_A                                                                                     |           |
|                    |                     |      | 3ZOJ_A                                                                                            |           |
|                    |                     |      | 2860_A                                                                                            |           |

.C 5.W

Cien I.

0

HHPRED Input-2 Go to <u>https://toolkit.tuebingen.mpg.de/tools/hhpred/</u>

- Take note of the steps performed by the software
- Have a look at the obtained multiple sequence alignment (MSA) between our query (P1;UKNP) and the selected hits
- Now click on Forward to MODELLER
- You will now be asked to enter a MODELLER-key

# HHPRED *Ouput-2*

Go to <u>https://toolkit.tuebingen.mpg.de/tools/hhpred/</u>

- Take note of the steps performed by the software for modeling
- Click on **3D Structure** to visualize the 3D model
- Now click on Download PDB File

## HHPRED *Ouput-2*

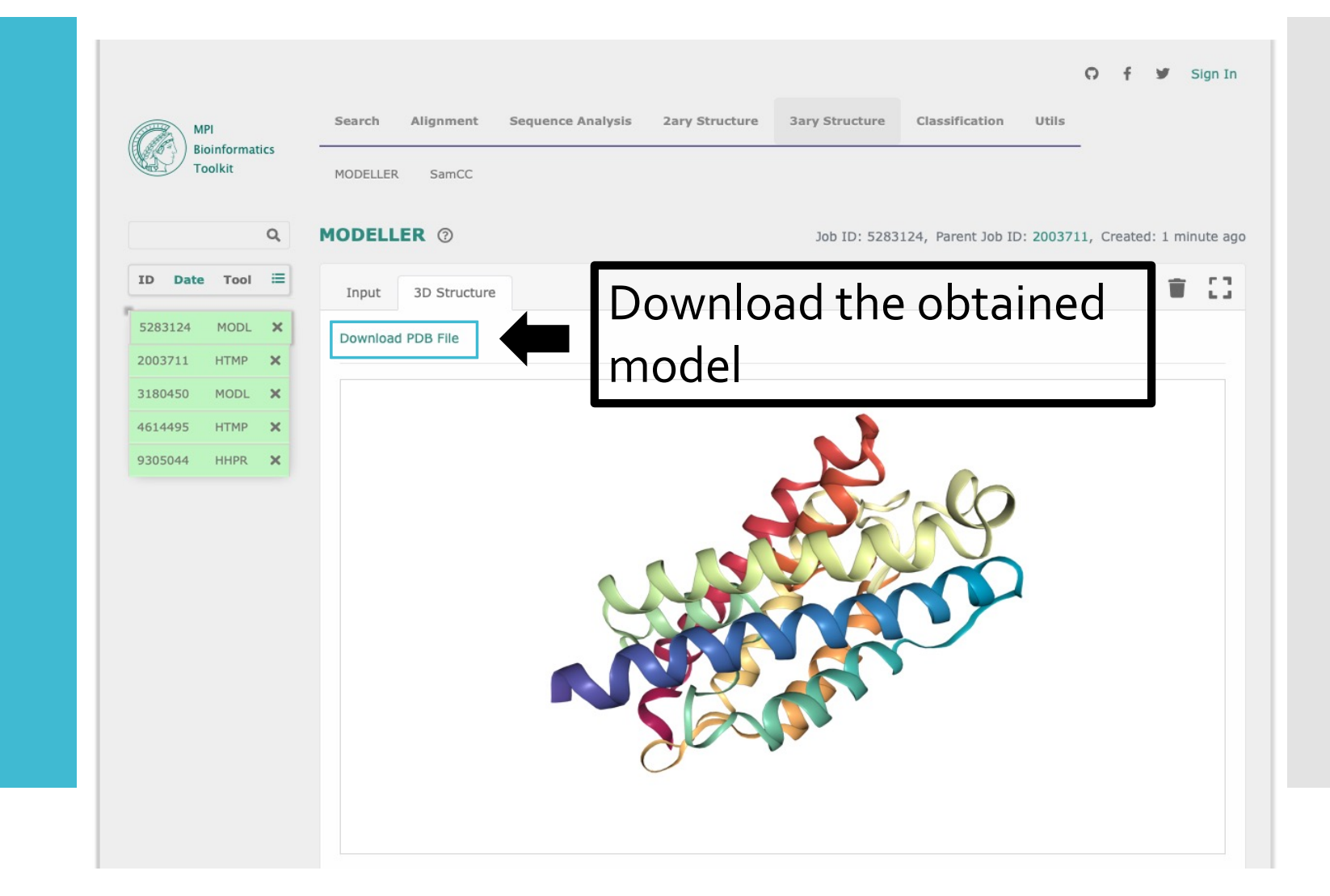

## AlphaFold

It is an advanced deep learning algorithm, based on neural networks.

It is able to predict protein structures with atomic accuracy even in cases in which no similar structure is known.

(Jumper et al. 2021 Nature **596**:583)

#### Go to https://alphafold.ebi.ac.uk

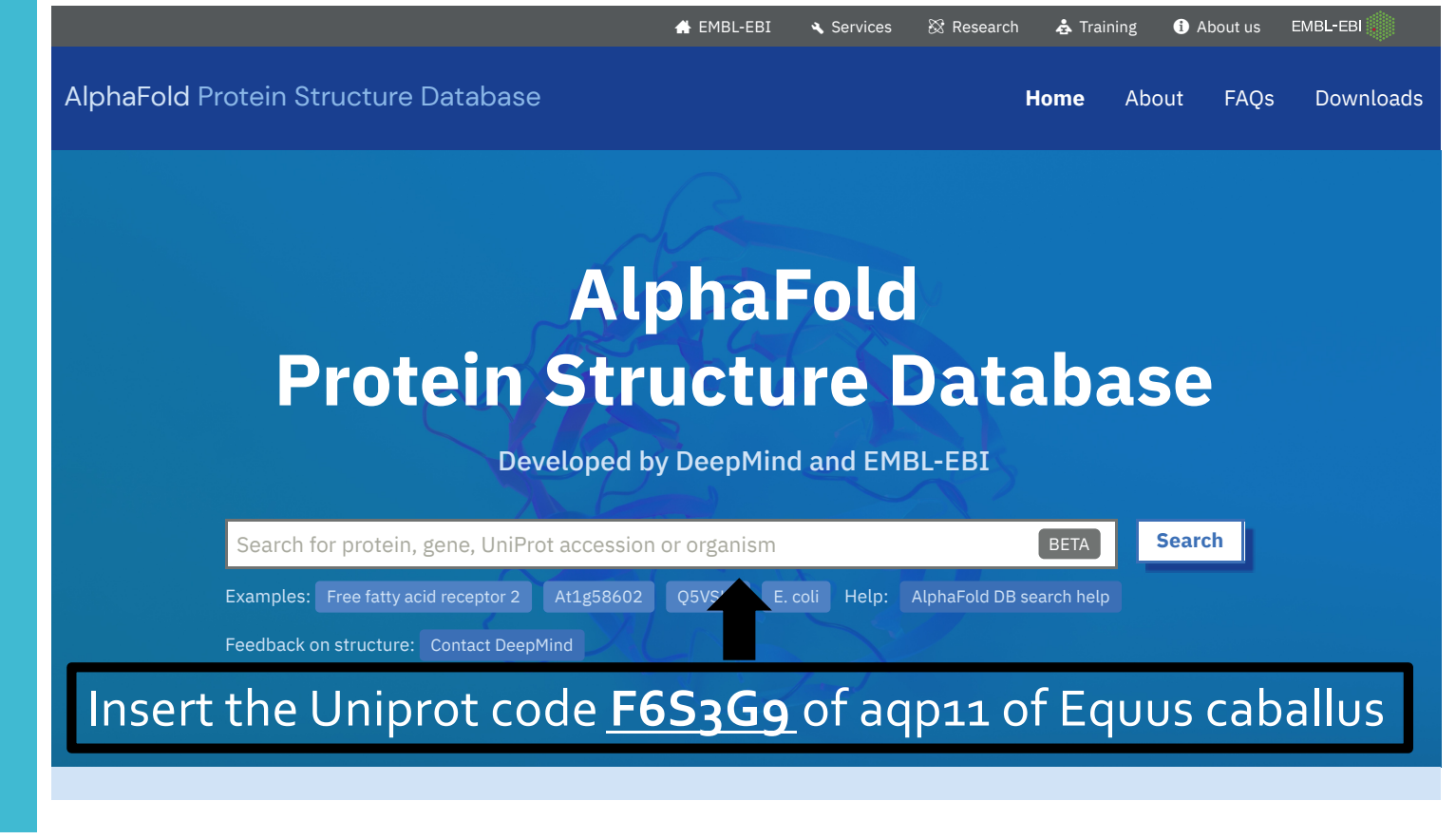

Click on Search

#### AlphaFold DB

#### Input

contains 214,683,829 structures, including 48 complete proteomes (at nov 14<sup>th</sup> 2022)

# AlphaFold DB output

#### Go to https://alphafold.ebi.ac.uk

- Select the entry corresponding to your protein
- Click on Download PDB File
- Have a look at the Information relative to "Experimental structures"
- In the **3D viewer**, have a look at the **"Model Confidence"**
- Take a look at the protein regions (residues) with the lowest level of confidence
- Is there any part of the model predicted with a "very low" confidence?

#### Go to https://alphafold.ebi.ac.uk

#### Services EMBL-EBI 🕸 Research 👌 Training About us EMBL-EBI AlphaFold Protein Structure Database Home About FAQs Downloads Search Search for protein, gene, UniProt accession or organism BETA Examples: Free fatty acid receptor 2 At1g58602 Q5VSL9 E. coli Help: AlphaFold DB search help Download the file in format of your choice Aquaporin-11 (we'll use the PDB format) AlphaFold structure prediction Download PDB file mmCIF file **Predicted aligned error** Note: We have recently updated the PAE JSON format, please refer to our FAO for a description of the updated format. **NEW** Feedback on structure Looks great **Could be improved** ^ Information Protein Aquaporin-11

## AlphaFold DB output

Models visualization with **PyMol** 

#### Go to https://pymol.org/edu/

- Register yourself as a student for Educational-Use-Only PyMOL Builds: insert your data then click on **Continue**
- Once obtained the license as a student, download PyMOL Builds

Username: Xxxxxxxxx Password: Xxxxxxxxx

 PyMOL is a software to visualize the 3D-structure of molecules and to perform some minor manipulations on them (single amino acid mutation, etc.) Models visualization with **PyMol** 

- Load in PyMol the 3D models obtained in previous steps, by sleceting from the menu: File – open – select file
- Superimpose them with the command line:

align namemodel1, namemodel2

- Color the AlphaFold model by B-factor (i.e. the confidence score)
- Check if regions with a low confidence score diverge from corresponding regions predicted by HHPRED

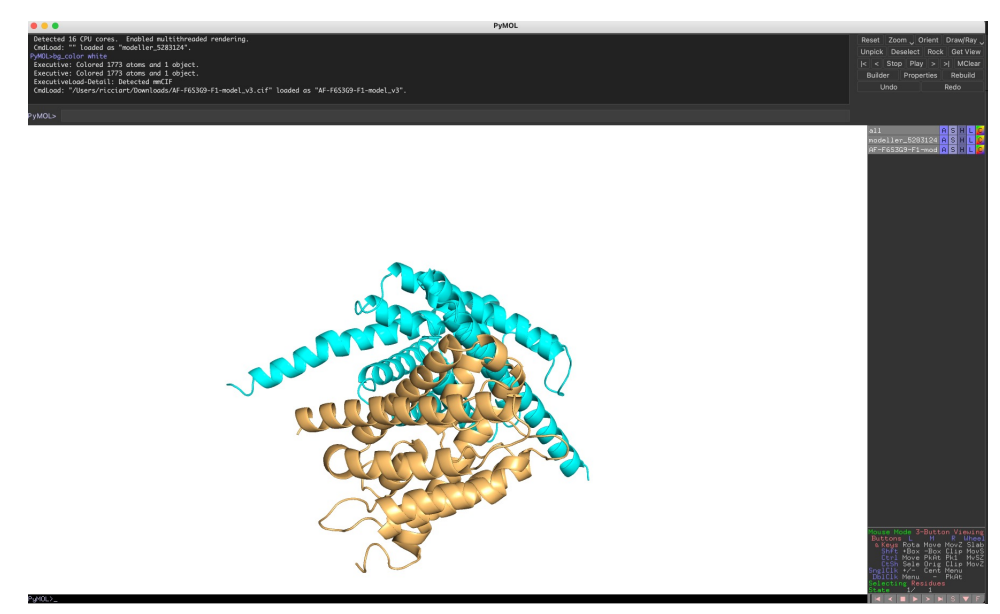

Quality check with **QMEAN** *Input*  Go to <u>https://swissmodel.expasy.org/qmean/</u>

- Upload the PDB file for the model(s) by clicking on Select Coordinate File
- Select OMEANDisCo as the method
- Now click on Submit

Quality check with **QMEAN** *Output* 

# Go to <u>https://swissmodel.expasy.org/qmean/</u>

- Wait for the output. Visualize it. How is on average the confidence score for the model?
- What are the low-confidence regions of the model?

# Quality check with **ProQ2** *Input*

Go to <u>http://bioinfo.ifm.liu.se/proq2/index.php</u>

- Upload the PDB file for the model(s) by clicking on Choose File
- Keep the default options ("Return model with quality in Bfactor column")
- Digit your email address in the **Email** box
- Now click on Submit

# Quality check with **ProQ2** *Output*

Goto

http://bioinfo.ifm.liu.se/proq2/index.php

- The output can take some time, you will be notified by email
- When ready, have a look at it. Is the confidence score generally high for the model?
- Compare with the QMEAN output